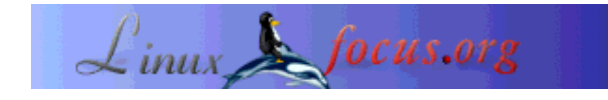

LinuxFocus article number 224 http://linuxfocus.org

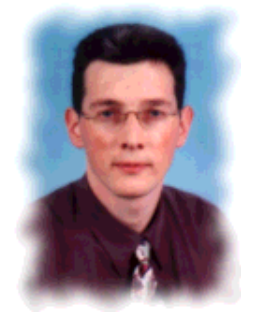

door Hilaire Fernandes <hilaire/at/ofset.org>

Over de auteur:

Hilaire Fernandes is vice president van OFSET, een organisatie om educatieve free software voor het Gnome project te promoten en te ontwikkelen. Hij is ook de auteur van Dr. Geo, een programma voor dynamische geometrie. Op het moment werkt hij aan Dr. Genius, een ander wiskundig programma voor onderwijsdoeleinden voor het Gnome project.

# Gnome applicaties ontwikkelen met Python (deel 2)

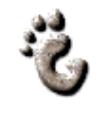

Kort:

Deze serie artikelen is vooral bedoeld voor beginnende programmeurs op het gebied van Gnome en GNU/Linux. Python is geselecteerd als programmeertaal omdat beginners hier vaak sneller mee leren werken dan met gecompileerde talen als C. Om dit artikel te begrijpen is enig inzicht in de programmeer basics van Python nodig.

Vertaald naar het Nederlands door: Guus Snijders <ghs(at)linuxfocus.org>

# Benodigdheden

De software die nodig is om het beschreven programma uit te voeren werd genoemd in het eerste artikel in deze serie.

Verder heb je nodig:

- het .glade bestand, origineel [ drill.glade ] ;
- de Drill Python bron code [ drill.py ].

De installatie procedure en het gebruik van Python-Gnome met LibGlade zijn ook beschreven in het eerste deel van deze artikel serie.

# Drill, onze ondersteuning

Het doel van het eerste artikel was om de mechanismen en de interactie modi tussen de verschillende componenten van een programma te demonstreren, geschreven voor een configuratie met Gnome, Glade, LibGlade en Python.

Het gebruikte voorbeeld maakte gebruik van de GnomeCanvas widget. Dit voorbeeld leverde ons een kleurige presentatie en gaf de eenvoud van ontwikkeling van deze configuratie weer.

Voor de volgende secties, stel ik voor te werken in een framework waarin we de verschillende widgets voor Gnome uitleggen. Dit artikel concentreert op het opzetten van dit framework. Verdere artikelen zullen dit framework gebruiken en meer features toevoegen om de vele Gnome widgets te demonstreren.

Ons framework draagt de naam **Drill**. Dit is een platform voor educatieve doelen, en zal gebruikt worden voor onze voorbeelden en oefeningen. Deze voorbeelden zijn slechts voor leer doeleinden om het gebruik van de widgets te laten zien.

# Een interface bouwen met Glade

#### **De widgets**

Het applicatie venster is gemaakt met Glade. Net als in het eerste artikel, maak je eerst een venster voor een Gnome applicatie. Vanuit dat window verwijder je de overbodige pictogrammen en menus.

Het belangrijkste deel van **Drill** is verdeeld in twee workspaces met behulp van de GtkPaned widget.

| 💿 glade 🏾                          | 000          |
|------------------------------------|--------------|
| <u>F</u> ichier <u>P</u> aramètres | <u>A</u> ide |
| Nouveau                            |              |
|                                    |              |
|                                    |              |
|                                    |              |
|                                    |              |
|                                    |              |
|                                    |              |
| Message d'état.                    |              |

Fig. 1 - Drill main venster

Beide workspaces zijn verticaal gescheiden met een handle welke ook gebruikt kan worden om de grootte van de twee aan te passen. De linker workspace bevat de tree (boom) widget (GtkTree), waarin de verschillende onderdelen van de oefening worden opgeslagen per categorie. De rechter workspace is leeg. Dit is waar we de oefeningen zullen toevoegen, aan de hand van de keuze van de gebruiker.

Het bekijken van de interface van **Drill** levert ons inzicht in de structuur van zijn componenten.

| 💿 Hiérarchie des widget: 🛛 🔕 🔕 |  |  |
|--------------------------------|--|--|
| 🕂 🧰 drillApp                   |  |  |
| dock1                          |  |  |
| dockitem1                      |  |  |
| dockitem2                      |  |  |
| hpanedTree                     |  |  |
| frame2                         |  |  |
| L. 🚰 exerciceTree              |  |  |
| appbar1                        |  |  |
| 🖶 🛅 exerciceWindow1            |  |  |
| about                          |  |  |
|                                |  |  |
|                                |  |  |
|                                |  |  |
|                                |  |  |
|                                |  |  |

#### Fig. 2 - boom weergave van Drill

In figuur 2 kun je zien dat de hpanedTree widget (type GtkPaned) slechts een widget bevat, frame2 (type GtkFrame), degene aan de linkerkant. frame2 bevat de execiseTree widget. Het is aan te bevelen om eerst een GtkFrame widget met schaduw van het type GTK\_SHADOW widget toe te voegen in een GtkPaned widget. Dit voorkomt het maskeren van de handle.

Ten slotte, de Gnome "About Drill" dialoog box kan er als volgt uitzien.

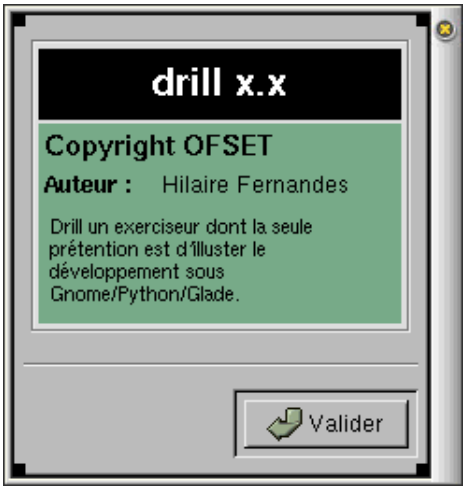

Fig. 3 - "About" Drill Dialoog box

De overige items worden bewerkt in Glade in het Widget blad van het Properties venster.

#### De widget en proces functie namen

Gebruik de volgende namen voor deze widgets om ze te bewerken onder deze namen vanuit Python.

#### Gnome applicatie venster: drillApp Handle voor het scheiden van de boom: hpanedTree Oefeningen boom:

exerciceTree Gnome dialoog box About: about

Deze widget namen zijn te zien in Fig. 2

Hier een korte lijst van de proces functies. Als je meer informatie nodig hebt over dit onderwerp, kun je deel I van deze serie lezen.

| Naam van de widget                   | Signaal   | Bewerking          |
|--------------------------------------|-----------|--------------------|
| about                                | geklikt   | gtk_widget_destroy |
| about                                | sluiten   | gtk_widget_destroy |
| about                                | vernietig | gtk_widget_destroy |
| button1 (Icoon New in de<br>werkbar) | geklikt   | on_new_activate    |
| new                                  | activeer  | on_new_activate    |
| drillApp                             | vernietig | on_exit_activate   |
| exit                                 | activeer  | on_exit_activate   |
| about                                | activeer  | on_about_activate  |

#### Laatste aanpassingen

Vanuit Glade is het mogelijk om de afmetingen van de widgets op te geven. In ons geval kun je de grootte van drillApp op 400 en 300 zetten, vanuit de Common tab in het properties paneel. Je kunt ook de horizontale scheider posititie op 100 zetten in plaats van 1.

Nu moet de widget exerciceTree aangepast worden zodat deze een selectie tegelijk toestaat. In feite kan slechts een oefening tegelijk worden geselecteerd. Vanuit het properties paneel, selecteer Selection->Single. De andere opties voor deze widget zijn minder belangrijk.

Voilà! Klaar, voor zover het **Drill** aangaat. We zullen beginnen met het ontwikkelen van oefeningen in het volgende artikelen. Laten we voor nu kijken hoe we de interface vanuit Python kunnen gebruiken en hoe we de GtkTree widget kunnen manipuleren.

# **De Python code**

De complete broncode kan aan het eind van dit artikel gevonden worden. Deze wordt opgeslagen in dezelfde directory als het bestand drill.glade.

## De benodigde modules

from gtk import \* from gnome.ui import \* from GDK import \* from libglade import \*

# De graphische interface met LibGlade

Het bouwen van de grafische interface en de connectie van de verwerkings functies met LibGlade gebeurt op dezelfde manier als in het vorige voorbeeld. We zullen niet terugkeren op dit particuliere aspect.

In het python programma definiëren we de globale variabelen:

- currentExercice : Pointer naar het widget dat de huidige oefening representeerd. Deze laaste is geplaatst in het rechterdeel van het **Drill** applicatie venster. De oefeningen zullen ook gemaakt worden vanuit Glade.
- exerciceTree : Pointer naar het tree widget aan de linkerkant van het **Drill** applicatie venster.
- label : Pointer naar een label (GtkLabel). Dit label is een lapmiddel voor het feit dat we op het moment geen oefening hebben. Deze zal aan de rechterkant van de boom worden geplaatst -- waar de oefeningen links zullen worden geplaatst -- en we zullen het hier de identifiers van de geselecteerde oefeningen weergeven.

De boom is gebouwd met LibGlade, de pointer wordt verkregen met de volgende call:

exerciceTree = wTree.get\_widget ("exerciceTree")

We hebben ook de pointer naar de horizontale panelen nodig, in feite de container referentie (GtkPaned) van de twee horizontale panelen, gescheiden door een handle. De linker bevat de tree; de rechter bevat de oefeningen; voor nu zullen we het label daar plaatsen:

paned = wTree.get\_widget ("hpanedTree")
label = GtkLabel ("No exercise selected")
label.show ()
paned.pack2 (label)

Nogmaals, het gebruik van zowel de **GTK+ Reference manual** -- over de objecten GtkLabel en GtkPaned -- en de broncode van Python /usr/lib/python1.5/site-packages/gtk.py leveren je het benodigde begrip van het juiste gebruik van objecten.

## Het GtkTree widget

Dit is het belangrijkste deel van het artikel: het gebruik van een boom van het GtkTree type.

De boom is gevuld met opeenvolgende calls naar de addMathExercices(), addFrenchExercices(), addHistoryExercices() en addGeographyExercices() functies. Deze functies zijn alle erg verglijkbaar. Ieder van deze functies voegt een nieuwe sub-category (een subtree of vertakking) alsook

de titels van oefeningen (items) :

def addMathExercices ():
 subtree = addSubtree ("Mathematics")
 addExercice (subtree, "Exercise 1", "Math. Ex1")
 addExercice (subtree, "Exercise 2", "Math. Ex2")

#### **De subtree**

def addSubtree (name):
 global exerciceTree
 subTree = GtkTree ()
 item = GtkTreeItem (name)
 exerciceTree.append (item)
 item.set\_subtree (subTree)
 item.show ()
 item.connect ("select", selectSubtree)
 return subTree

Om een subtree (vertakking) te maken in een bestaande boom, doe je twee dingen: Genereer een GtkTree boom en een GtkTreeItem item, met de naam van de vertakking. Vervolgens wordt het item toegevoegd aan de root tree -- de boom die alle categorieën bevat -- en we voegen de subtree toe aan het item met de set\_subtree() methode. Tenslotte wordt de select gebeurtenis verbonden met het item, dus, als de category wordt geselecteerd, wordt de selectSubtree() functie aangeroepen.

#### GtkTreeItem

def addExercice (category, title, idValue):
 item = GtkTreeItem (title)
 item.set\_data ("id", idValue)
 category.append (item)
 item.show ()
 item.connect ("select", selectTreeItem)
 item.connect ("deselect", deselectTreeItem)

De items hebben de namen van de oefeningen als titel, hier zijn dat Exercice 1, Exercice 2, ... Voor ieder item associëren we een additioneel id attribuut. GTK+ heeft de mogelijkheid om een aantal attributen toe te kennen aan objecten van het type GtkObject -- iedere GTK+ widget komt hier vandaan --. Er zijn twee methoden om dit te doen, set\_data (sleutel, waarde) en get\_data (sleutel) om te initialiseren en de waarde van een attribuut te krijgen. Het item wordt dan toegevoegd aan zijn categorie -- een subtree. Zijn show() methode wordt aangeroepen daar het vereist is om de weergave te forceren. Tenslotte, de select en deselect gebeurtenissen zijn verbonden. De deselect gebeurtenis wordt actief als het item de selectie verliest. Chronologisch wordt de deselectTreeItem() methode aangeroepen op het item dat zijn selectie verliest, vervolgens wordt selectTreeItem() wordt aangeroepen op het Item dat de selectie krijgt.

## **De verwerkings functies**

We hebben drie verwerkingsfuncties gedefinieerd, namelijk selectTreeItem(), deselectTreeItem() en selectSubtree(). Deze updaten het tekst label -- aan de rechterkant -- met de waarde van het id attribuut. Dat is alles voor nu.

## Het laatste woord

We hebben zojuist de infrastructuur opgezet waarin we de oefeningen zullen toevoegen -- zoals vele nieuw-gevonden widgets. We hebben voornamelijk de GtkTree widget besproken en hoe attributen te associëren met widgets. Dit mechanisme wordt vaak gebruikt om aanvullende, gerelateerde informatie over de verwerkingsfuncties te krijgen, wat we hier ook hebben gedaan. Tot het volgende artikel verschijnt, kun je proberen het **Couleur** spel, gebruikt in deel I, te transformeren, als een oefening in **Drill**.

# Appendix: De volledige broncode

```
#!/usr/bin/python
# Drill - Teo Serie
# Copyright Hilaire Fernandes 2001
# Release under the terms of the GPL licence
# You can get a copy of the license at http://www.gnu.org
from gtk import *
from gnome.ui import *
from GDK import *
from libglade import * exerciceTree = currentExercice = label = None
def on_about_activate(obj):
  "display the about dialog"
  about = GladeXML ("drill.glade", "about").get_widget ("about")
  about.show ()
def on new activate (obj):
  global exerciceTree, currentExercice
def selectTreeItem (item):
  global label
  label.set text ("L'exercice " +
       item.get_data ("id") + "est sélectionné.")
def deselectTreeItem (item):
  global label
  label.set_text ("L'exercice " +
        item.get_data ("id") + "est désélectionné.")
```

def selectSubtree (subtree): global label label.set text ("No selected exercise") def addSubtree (name): global exerciceTree subTree = GtkTree ()item = GtkTreeItem (name) exerciceTree.append (item) item.set subtree (subTree) item.show() item.connect ("select", selectSubtree) return subTree def addExercice (category, title, id): item = GtkTreeItem (title) item.set data ("id", id) category.append (item) item.show() item.connect ("select", selectTreeItem) item.connect ("deselect", deselectTreeItem) def addMathExercices (): subtree = addSubtree ("Mathématiques") addExercice (subtree, "Exercice 1", "Math. Ex1") addExercice (subtree, "Exercice 2", "Math. Ex2") def addFrenchExercices (): subtree = addSubtree ("Français") addExercice (subtree, "Exercice 1", "Français Ex1") addExercice (subtree, "Exercice 2", "Français Ex2") def addHistoryExercices (): subtree = addSubtree ("Histoire") addExercice (subtree, "Exercice 1", "Histoire Ex1") addExercice (subtree, "Exercice 2", "Histoire Ex2") def addGeographyExercices (): subtree = addSubtree ("Géographie") addExercice (subtree, "Exercice 1", "Géographie Ex1") addExercice (subtree, "Exercice 2", "Géographie Ex2") def initDrill (): global exerciceTree, label wTree = GladeXML ("drill.glade", "drillApp") dic = { "on\_about\_activate": on\_about\_activate, "on\_exit\_activate": mainquit,

```
"on_new_activate": on_new_activate}
wTree.signal_autoconnect (dic)
exerciceTree = wTree.get_widget ("exerciceTree")
# Temporary until we implement real exercice
paned = wTree.get_widget ("hpanedTree")
label = GtkLabel ("No selected exercise")
label.show ()
paned.pack2 (label)
# Free the GladeXML tree
wTree.destroy ()
# Add the exercices
addMathExercices ()
addFrenchExercices ()
addGeographyExercices ()
```

```
initDrill ()
mainloop ()
```

| Site onderhouden door het LinuxFocus editors       | Vertaling info:                                                       |
|----------------------------------------------------|-----------------------------------------------------------------------|
| team                                               | fr> : Hilaire Fernandes <hilaire at="" ofset.org=""></hilaire>        |
| © Hilaire Fernandes                                | fr> de: Günther Socher <gsocher at="" web.de=""></gsocher>            |
| "some rights reserved" see linuxfocus.org/license/ | de> en: Guido Socher <guido at="" linuxfocus.org=""></guido>          |
| http://www.LinuxFocus.org                          | en> nl: Guus Snijders <ghs(at)linuxfocus.org></ghs(at)linuxfocus.org> |

2005-01-14, generated by lfparser\_pdf version 2.51